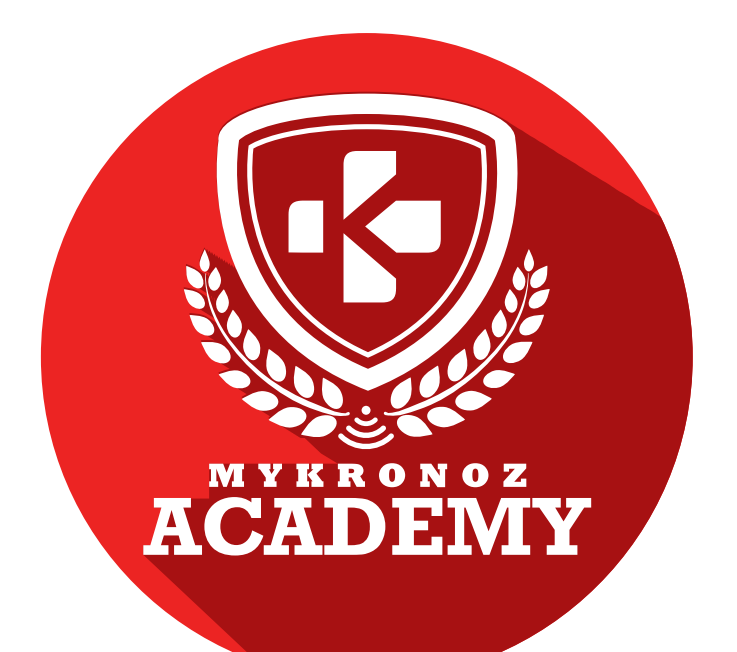

## SUPPORT KIT FOR SALES TRAINERS & STORE STAFF

## HOW TO BECOME A MYKRONOZ EXPERT

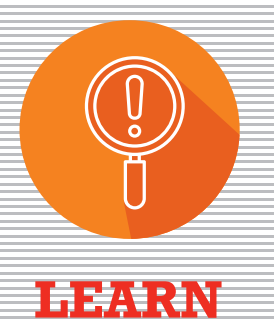

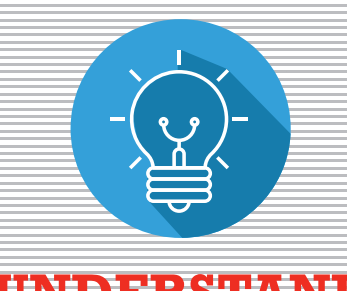

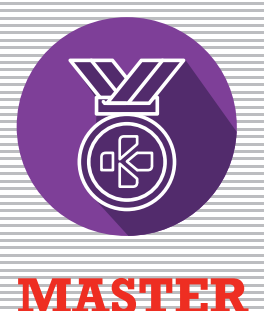

UNDERSTAND

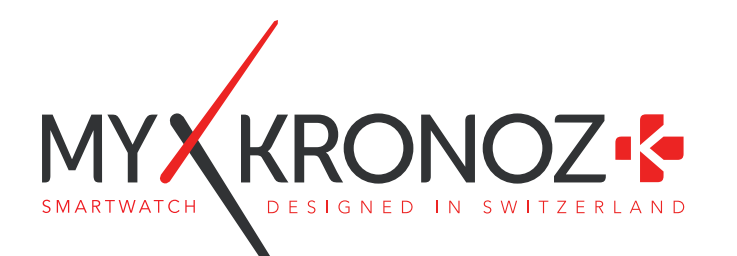

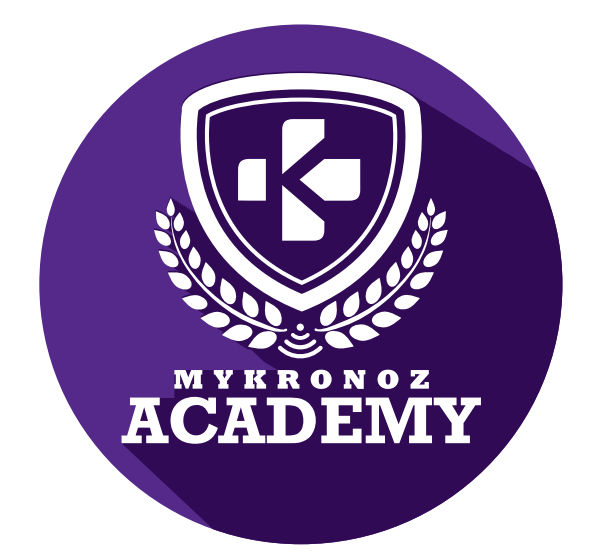

ZeRound

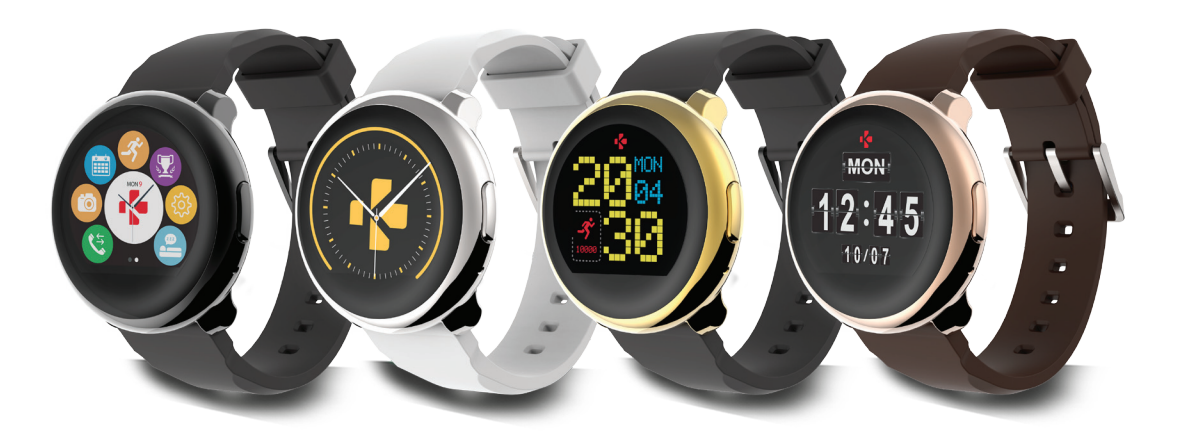

## SMARTWATCH WITH CIRCULAR COLOR TOUCHSCREEN

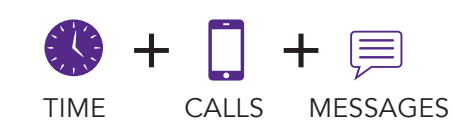

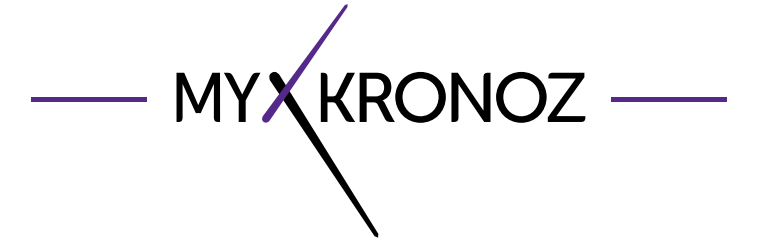

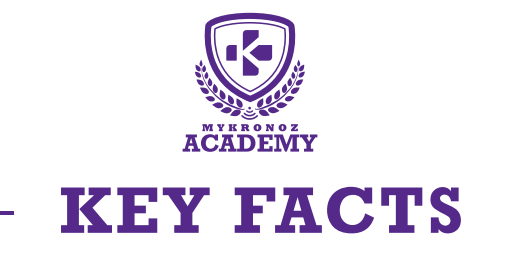

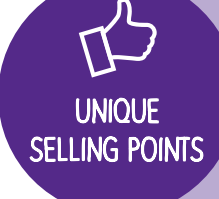

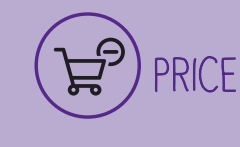

99,90 €

iOS, Android

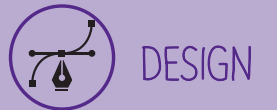

metal watch case, available in 4 colors

- S HEALTH

WITH ?

# in a few words what can I do?

#### COMMUNICATION

I notify you of incoming SMS, emails, social media activity and calendar events

I ring and vibrate on incoming calls

Answer or reject calls directly from your wrist

Use the voice control feature (Siri, S Voice, Google Now)

I display the content of all your messages and SMS

Check the list of your missed calls

#### count your daily steps

I measure distance travelled

I calculate calories burned

I monitor your sleep

Set up your daily goals

Set up vibrating reminders

## AND I WORK

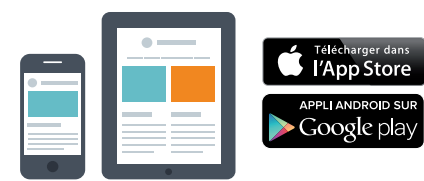

#### With a Smartphone

Bluetooth wireless setup and syncing • -Compatibility IOS : Phone4s,5,5c,5s,6,6Plus, iPad3,4,5,mini – iOS8+

Android : Select Android Android 4.3+ devices

Internet connection required

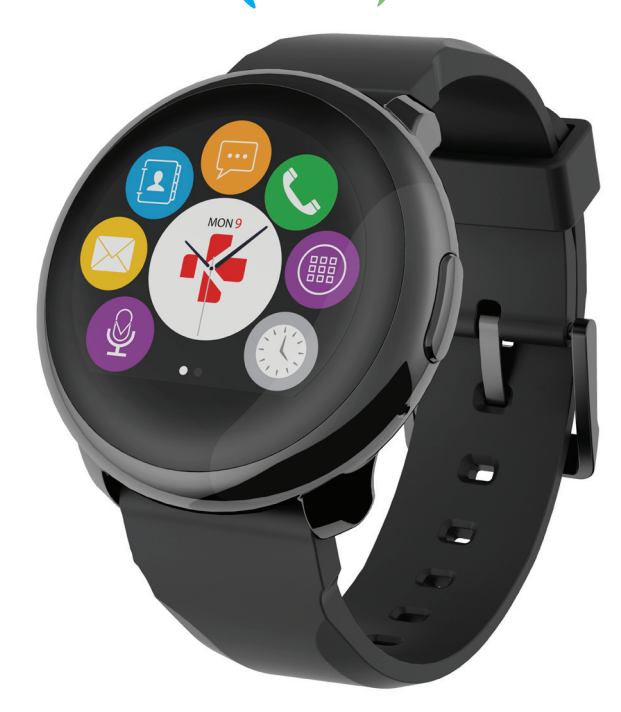

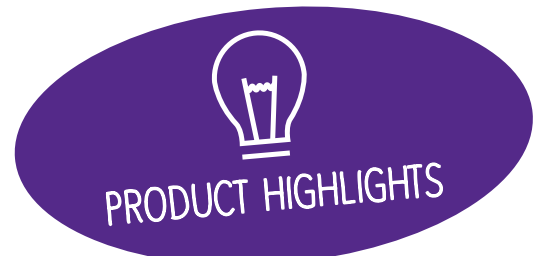

# EVERYTHING YOU NEED TO KNOW

| FEATURES                     |                            |
|------------------------------|----------------------------|
| 🕚 Time                       | $\checkmark$               |
| Steps, Distance, Calories    | $\checkmark$               |
| Sleep                        | $\checkmark$               |
| S Calls                      | $\checkmark$               |
| Microphone & Speaker         | $\checkmark$               |
| Notifications                | $\checkmark$               |
| Voice control                | $\checkmark$               |
| 🚳 Anti-lost alert            | $\checkmark$               |
| Find my phone                | $\checkmark$               |
| <b>O</b> Vibrating reminders | $\checkmark$               |
| 🛂 Goals                      | $\checkmark$               |
| Wireless syncing             | $\checkmark$               |
| TECHS SPECS                  |                            |
| <b>Touch Screen</b>          | Capacitive                 |
| Size                         | 45 x 13,2 mm               |
| 🔁 Weight                     | 63g                        |
| Available colors             | 4                          |
| Operating temperature        | -10°C to +60°C             |
| 😲 Charger                    | magnetic charger           |
| Battery life                 | 3 days                     |
| Bluetooth                    | 4.0 BLE                    |
| Battery type                 | 300 mAh                    |
| O Water resistance           | IP56                       |
| 3-axis Accelerometer         | $\checkmark$               |
| COMPATIBILITY                |                            |
| D Mobile app                 | iOS 8.0 +<br>Android 4.3 + |

## MINI FAQ

How long does the battery last? **3 days** 

Is ZeRound waterproof? ZeRound is compliant with IP56 rating Can i answer calls from my ZeRound? YES Is the ZeRound display always-on? NO Is ZeRound compatible with Windows Phone? NO Can I adjust the size of my steps? NO

## WHAT'S IN THE BOX?

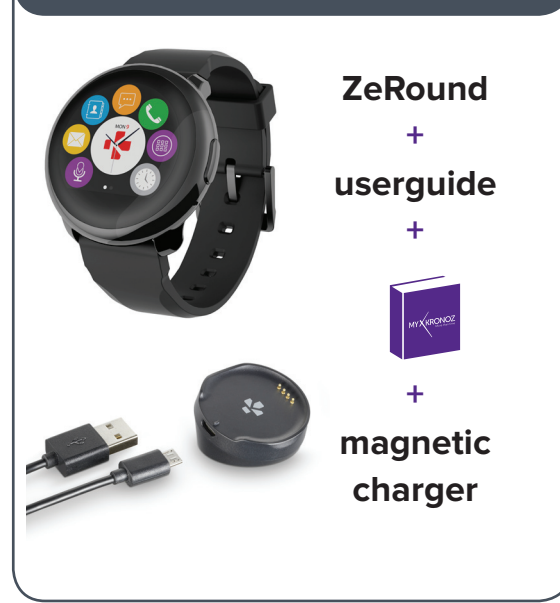

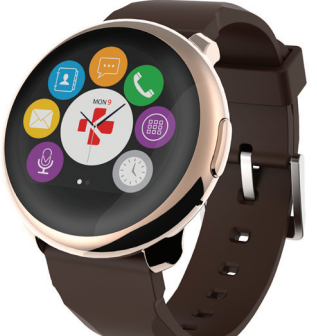

### DEVICES I AM COMPATIBLE WITH

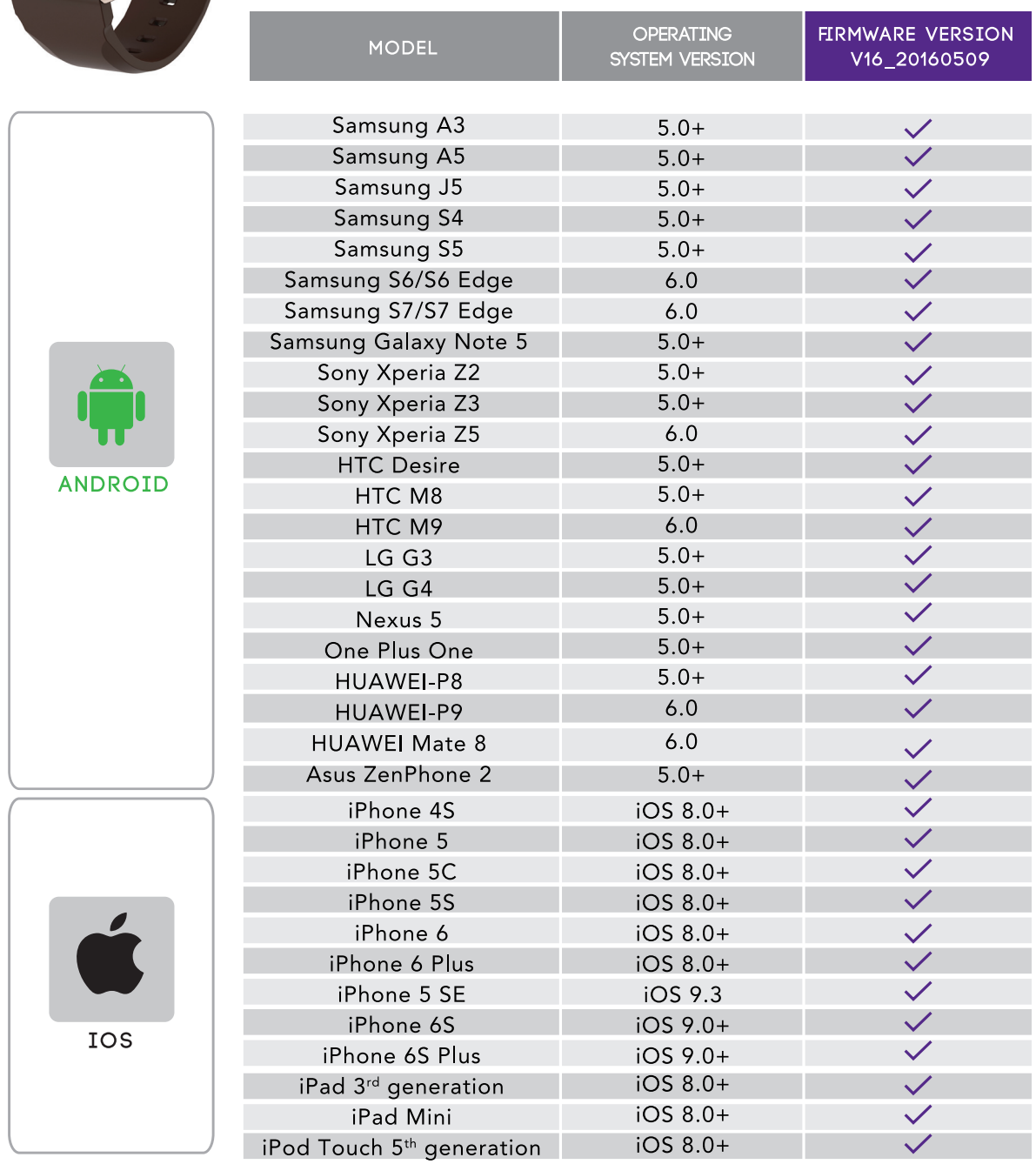

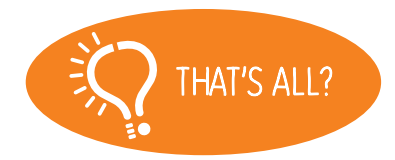

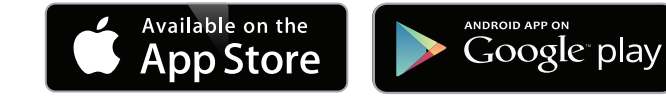

No, the above listing is updated regularly and is based on the devices tested for which we can guarantee full compatibility; however our products are constantly optimized to offer compatibility with more devices. If you want to report compatibility or incompatibility issues, contact us at support Compkronoz.com

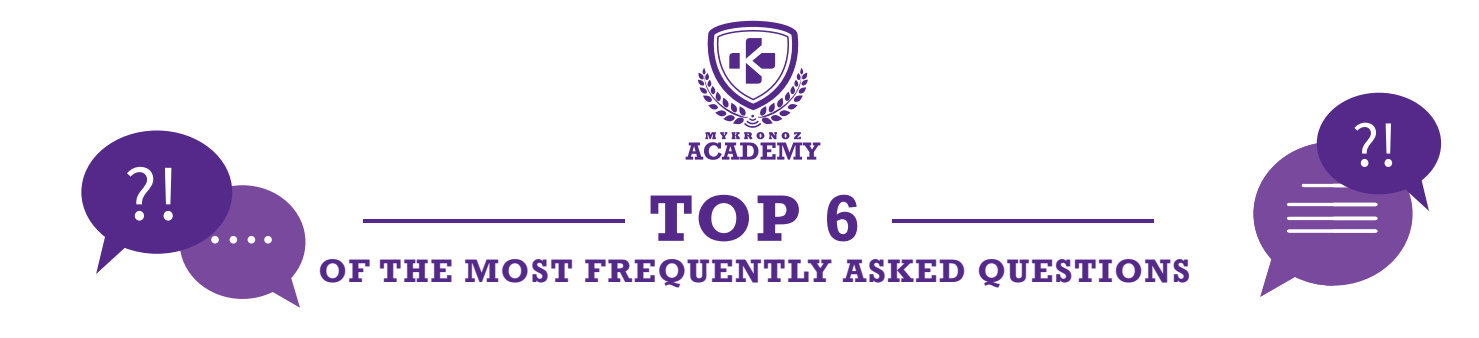

### HOW TO USE ZEROUND TOUCHSCREEN?

Switch ZeRound on/off: Hold the right button

Activate ZeRound display: Press the right button or tap on the bottom touch-sensitive area

Select a feature: Tap with one finger to open or select a menu item

Get back/previous screen: Tap on the bottom touch-sensitive area

Check your real-time activity: From the homepage, slide to the right to view activity screens

Check your notifications: From the homepage, slide up to see your latest notifications

Access shortcuts: From the homepage, slide down to access shortcuts; Swipe to the right to see the weather

## HOW TO CHANGE ZEROUND WATCH FACE?

- Long press the current watch face,
- Swipe left or right to go through the different watch faces available
- Tap on the one you want to select and use

• You can also modify your ZeRound watch face using the mobile application

## HOW TO SET TIME ON MY ZEROUND?

#### Set up via ZeRound mobile application:

This configuration is done automatically after pairing your watch and phone.

If automatic setup does not work, follow these steps: On your ZeRound, click the «Settings» icon and press «Clock»

#### Click «Sync Time» and «On»

Proceed with the configuration of your watch, the synchronization of time and date will succeed after the connection is established

#### Manual Setup:

On your ZeRound, click the «Settings» icon and press «Clock».

#### Click «Sync Time» and «Off».

Go back into the settings of the watch, tap «Date» to change the date and then on «Time» to change the time.

### HOW TO UPDATE ZEROUND?

Updating ZeRound firmware can be done directly from your smartphone over the air (OTA).

Once an update is available, you will be notified on ZeRound application.

You just need to accept the update in the settings of the App, then, the update will start automatically (this process can take a few minutes)

#### Updating ZeRound App:

depending on your smartphone settings, updating ZeRound App can either be done automatically in the background or manually.

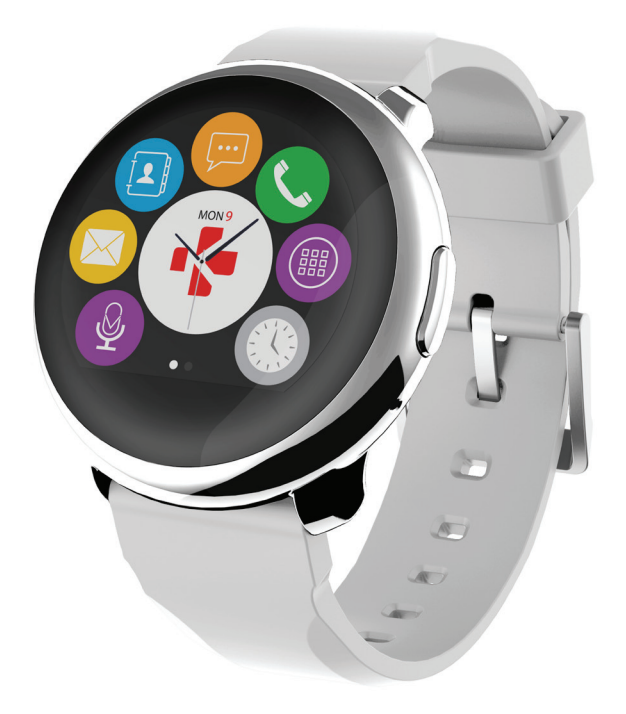

## NOTIFICATIONS ARE NOT WORKING, WHAT CAN I DO?

## HOW TO RECEIVE AND REPLY TO SMS ON MY ZEROUND?

To receive notifications, you need first to download ZeRound App available on the App store or Google Play store and install it on your smartphone

After installing the App successfully, follow the set-up instructions to connect ZeRound to your phone via Bluetooth.

A pop-up message will prompt you to pair with ZeRound, Accept the request to ensure successful Bluetooth pairing between your smartphone and your ZeRound (make sure that Bluetooth is enabled in your phone settings).

#### [Android users]

On the App, press "Notifications" tab at the bottom of the screen. Select the notifications you want to receive onto your ZeRound (SMS, mails, social media, calendar).

To enable a notification you will have to slide your finger from the left to the right (vice versa to disable).

#### [IOS users]

You must enable notifications from your iPhone settings. To do so, go into "Settings" and tap "Notifications". Select the notifications you want to receive onto your ZeRound. Then, activate the option « Enable notifications » to receive them. After a successful Bluetooth connection and installation of ZeRound App, you can read SMS messages on your ZeRound (see article «How to receive my notifications on my ZeRound?»)

#### **Quick reply :**

#### [Android users]

Go to SMS menu. Click on the SMS you want to reply to, scroll down and select the answer mode. You can reply using the SMS template (Android only) or directly via the voice control feature (Google now)

#### [IOS users]

Go to SMS menu. Click on the SMS you want to reply to, scroll down and press the voice command icon to launch Siri and dictate your SMS reply.--

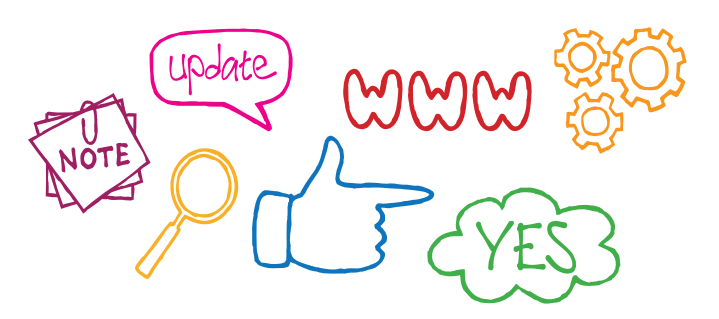

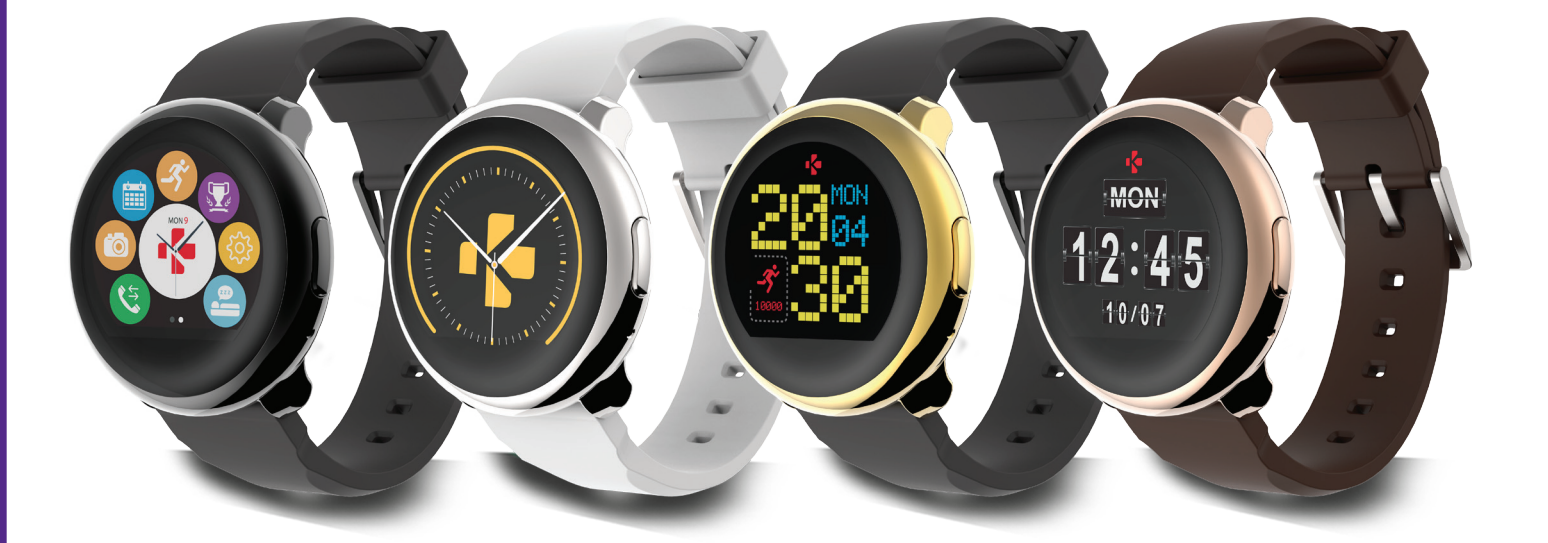

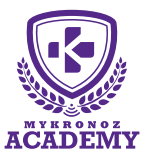

### **SET-UP AND PAIRING**

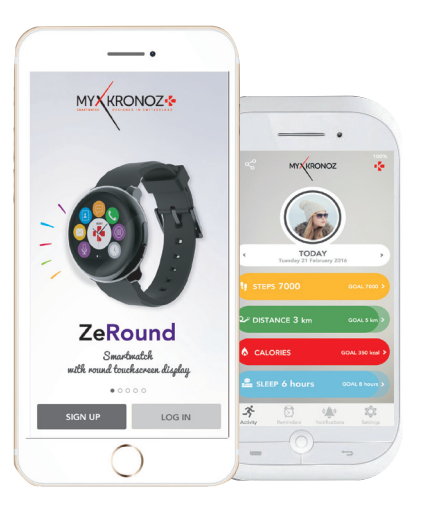

Google play

# 1. FIRST DO NOT FORGET TO CHARGE ME

App Store

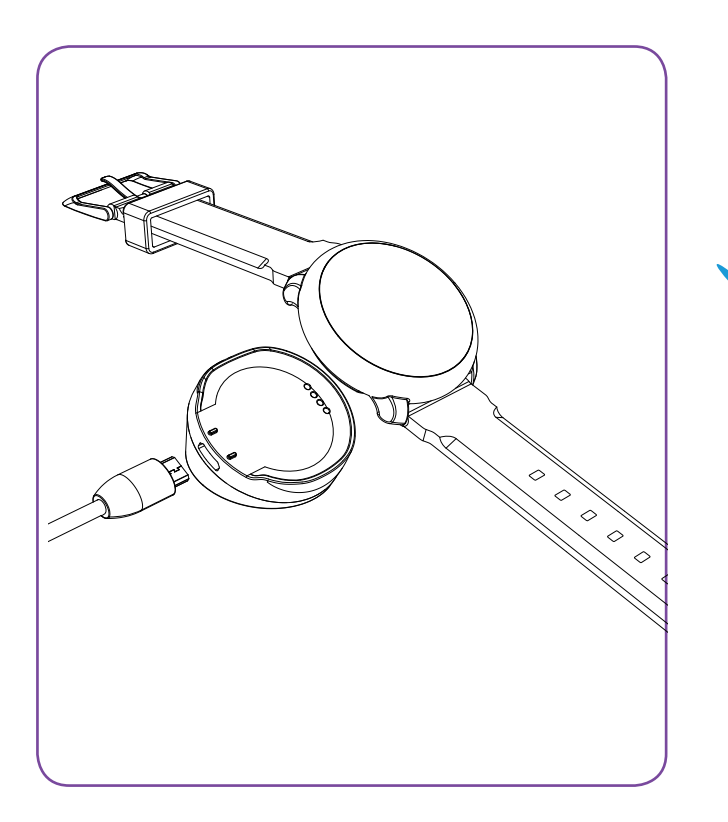

Before the first set-up, we recommend you to charge your ZeRound for about 2 hours. Make sure the pins on the cradle fit correctly onto the charging terminals on the back of the device. Plug the USB cable to a power source. A battery indicator will be displayed on the screen.

## 2. SET-UP AND PAIRING

To benefite from the full functionality of your ZeRound, you must first configure it with a smartphone. In order to know if your device is compatible or not, please refer to the technical sheet « Devices I am compatible with »

# Set-up with a smartphone

|   | • |
|---|---|
|   |   |
| • |   |
|   |   |
|   |   |
|   |   |
|   |   |
|   |   |

#### iOS users

STEP 1 MANUAL PAIRING

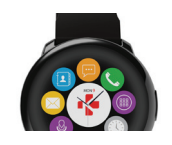

Hold on the button to turn on your ZeRound

| Coettings        | bluetootti      |
|------------------|-----------------|
|                  |                 |
| Bluetooth        |                 |
| Now discoverable | s "刘敏的 iPhone". |
| MY DEVICES       |                 |
| ZeRound          | Connected (i)   |

7

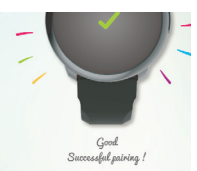

Go to your IOS device's Bluetooth settings, make sure the connection is activated, and select ZeRound in the list of devices

During the pairing process, make sure the screen of your ZeRound is on.

This operation will allow you to make and receive calls with ZeRound

### STEP 2 PAIRING WITH MOBILE APP

|   | Settings Bluetooth   Bluetooth ●   Now discoverable as "如確的 Phone".                            | Enable Bluetooth on your iOS mobile device                                                                             |
|---|------------------------------------------------------------------------------------------------|----------------------------------------------------------------------------------------------------|
| ₹ | Télécharger dans                                                                               | Download <b>ZeRound</b> App for iOS from the App store                                                                 |
|   | SIGN UP LOG IN                                                                                 | <b>Sign up</b> if you are a new member or <b>Log in</b> with your existing account. Follow the instructions on screen. |
|   | Select An Accessory                                                                            |                                                                                                    |
|   | ZeCircle #02018<br>ZeRound                                                                     | Select ZeRound in the list of devices                                                                                  |
|   | Bluetooth Pairing Request<br>"ZeRound" would like to pair with your<br>iiPhone.<br>Cancel Pair | Accept the pairing request with ZeRound                                                                                |

This step allows you to synchronize the time, date, activity and sleep data, reminders and notifications.

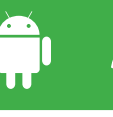

#### STEP 1 MANUAL PAIRING

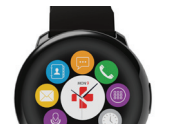

Hold on the button to turn on your ZeRound

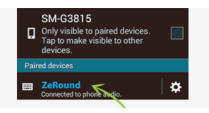

Go to your smartphone device's Bluetooth settings, make sure the connection is activated, and select ZeRound in the list of devices

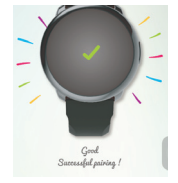

During the pairing process, make sure the screen of your ZeRound is on.

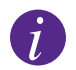

This operation will allow you to make and receive calls with ZeRound

#### STEP 2 PAIRING WITH MOBILE APP

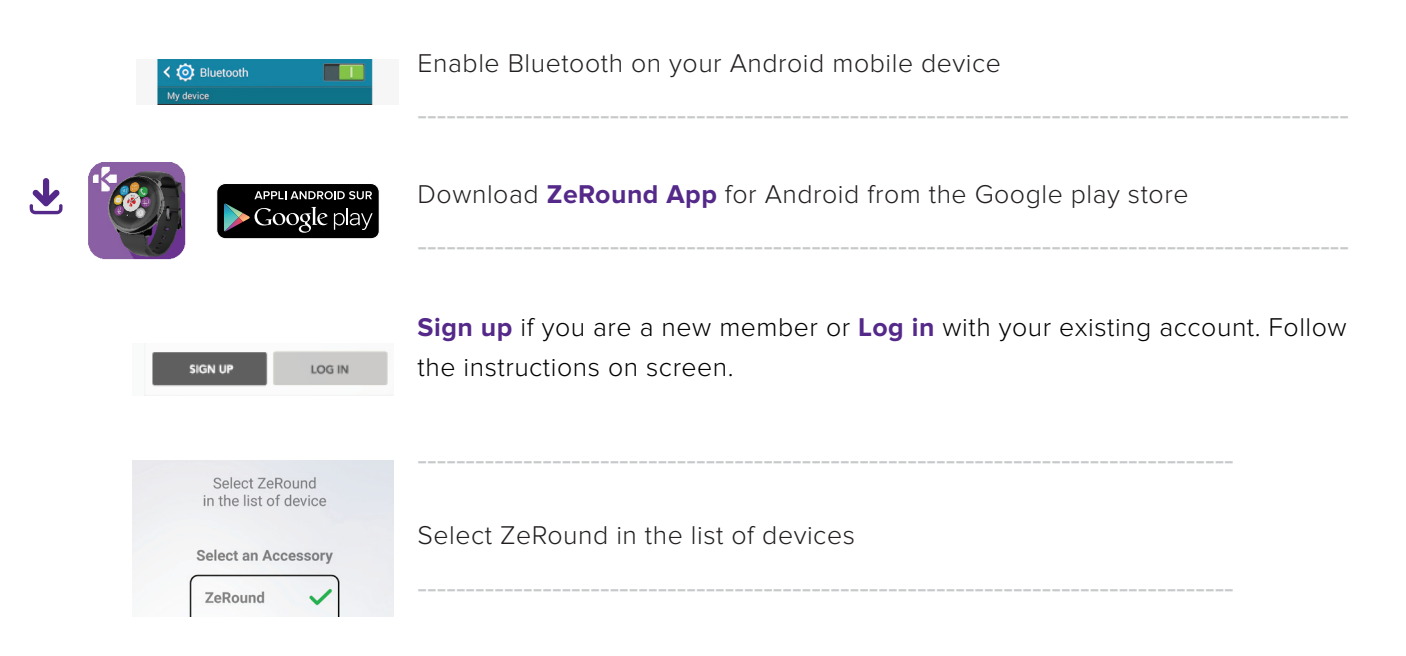

i

This step allows you to synchronize the time, date, activity and sleep data, reminders and notifications.